## Cherwell Vejledning

http://supportportalen.systematic.com

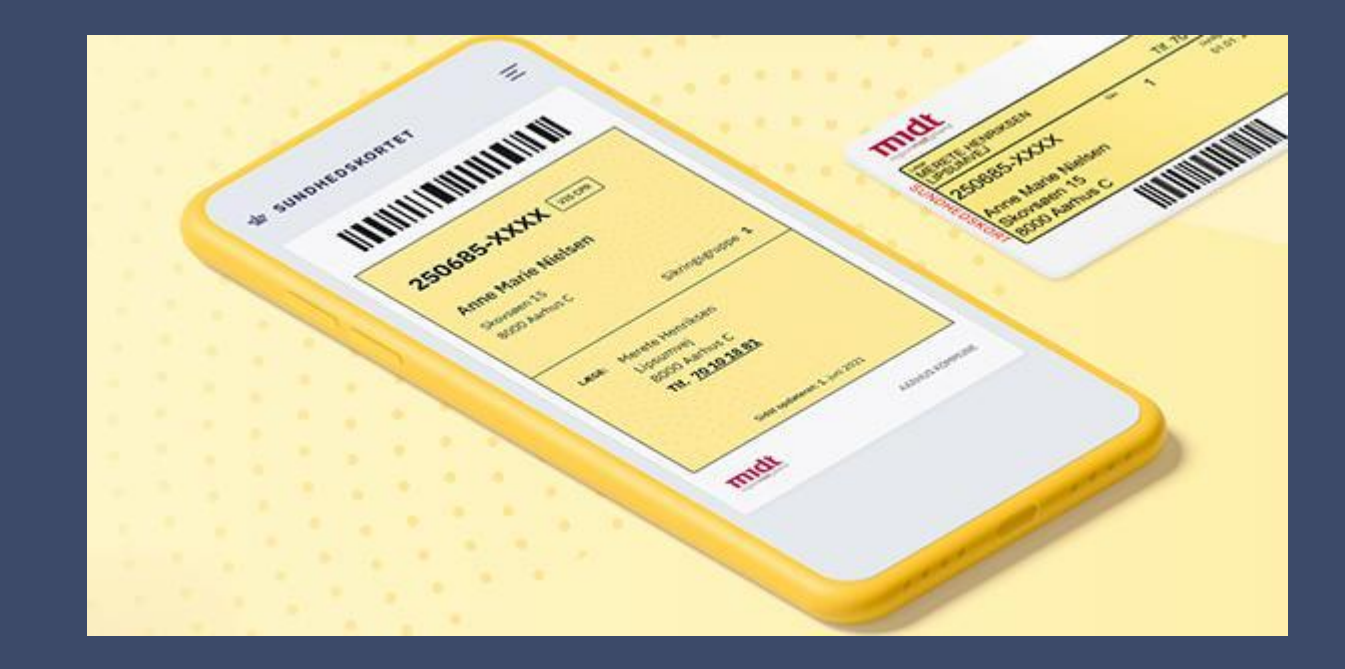

#### SYSTEMATIC

COMMERCIAL IN CONFIDENCE | SSE/21994/GLD/0007 - Version 1.0

### Cherwell

Link: http://supportportalen.systematic.com

Denne vejledning beskriver, hvordan du arbejder med Systematic's supportportal - Cherwell.

### Vejledningen indeholder følgende:

- Hvordan du logger på Cherwell?
- Hvordan oversigten over sager er bygget op?
- Hvordan rapporterer du sager til Systematic Supportportal?
- Hvordan følger du op på eksisterende sager?
- Hvordan annullerer du en igangværende sag?
- Hvordan genåbner du en afsluttet sag?
- Hvordan trækker du en rapport over åbne og lukkede sager?

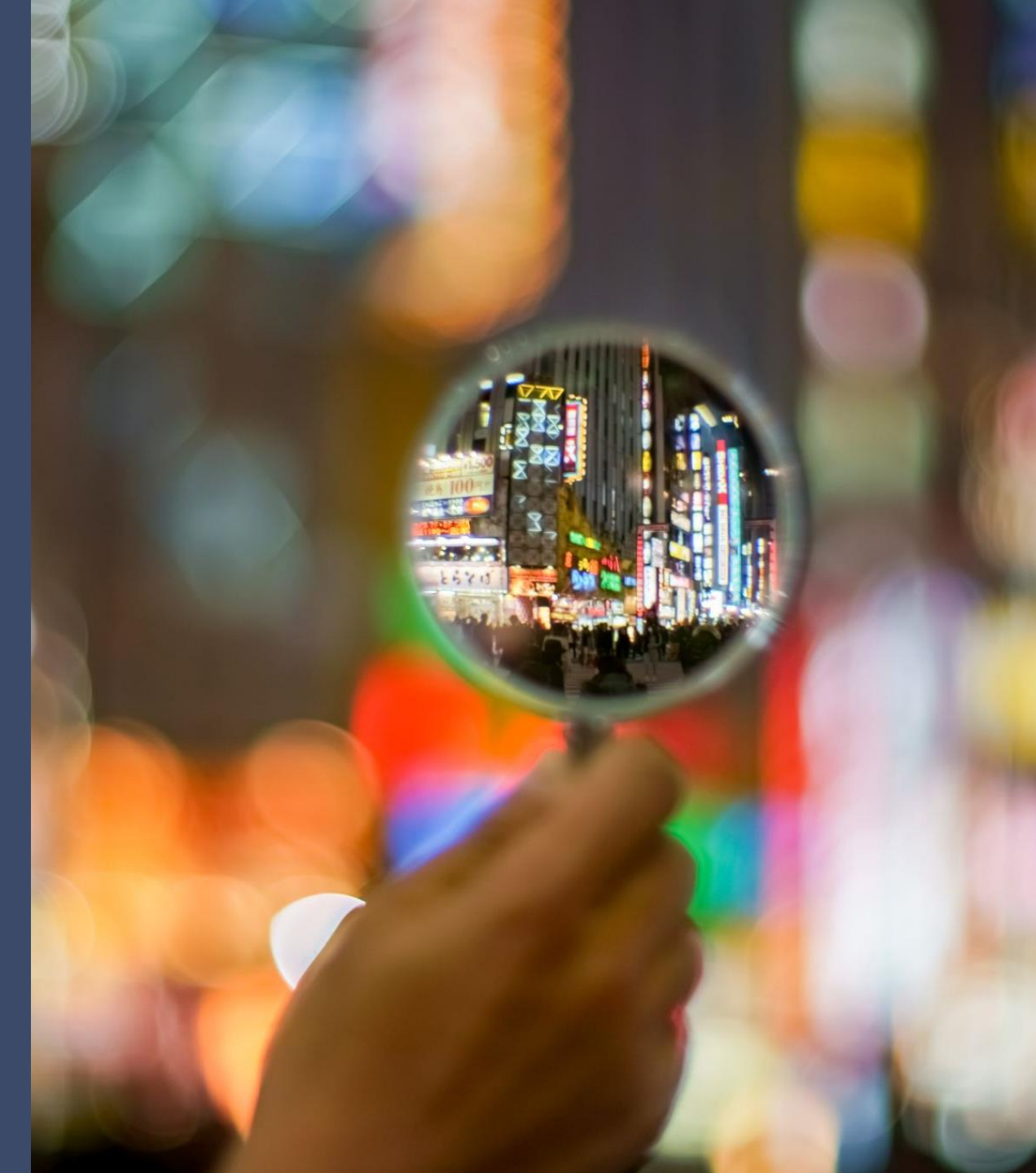

### Systematic Supportportal

Login

Når du skal **melde en fejl** eller **bestille en opgave** hos Systematic, skal du logge på Cherwell-portalen og oprette en sag.

Her finder du Cherwell:<u>http://supportportalen.systematic.com</u>

I login dialogen indtaster du først dit brugernavn (User ID), brugernavnet vil altid være din mail-adresse. Herefter indtaster du den adgangskode (Password), som du har fået i en mail fra Systematic.

Første gang du logger på Cherwell, bliver du bedt om at ændre adgangskoden (Password).

### Cherwell by ivanti **Cherwell Web Portal** User ID Rehmeier Password ..... Log In Cancel Use SAML Login Support Version: 10.2.3 Environment: Production Copyright © 2006-2021 Cherwell Software, LLC

## Oversigt

Dette er den første side du ser, når du er logget på Cherwell. Siden indeholder følgende information:

- 1. Her kan du læse aktuel og vigtig information vedr. drift mm.
- 2. Giver dig et overblik over sager, du selv har oprettet. Du har også her mulighed for at rapportere en sag.
- 3. Giver dig et overblik over sager, der er oprettet på din lokation (din kommune).
- 4. Mulighed for at rapportere en ny sag.

| SYSTEMATIC Suppo | t Portal                                                                             |                    |
|------------------|--------------------------------------------------------------------------------------|--------------------|
|                  |                                                                                      | uno · cogrago /    |
| Oversigt         | Info til PHI Services Systematic 1 Mine sager 2 Ov                                   | erblik 3           |
|                  | GREET SAU<br>Servicebestillinger 1<br>T                                              | opprioritet fejl 0 |
|                  | ifm. drift eller lignende,<br>kon de lægen ber                                       | cendte fejl 0      |
|                  | sager 4                                                                              | Ille sager 4       |
|                  | Meen todo +                                                                          |                    |
| Convioco         | Source Vatalan 15800                                                                 |                    |
| Services         | Jervice Rotailug                                                                     | ٩                  |
|                  | PHI Services Systematic<br>Her indberettes sager til Systematic for<br>Sygesikringen |                    |

## Rapportering af sag

På de næste sider, kan du se, hvordan du indrapporter en sag i Cherwell. En sag kan initieres to steder fra – se nedenstående eksempel:

| Mine sager              | Overblik          |               |          |                                                                                                    |   |
|-------------------------|-------------------|---------------|----------|----------------------------------------------------------------------------------------------------|---|
| OPRET SAG $\rightarrow$ | RAPPORTER         | $\rightarrow$ |          |                                                                                                    |   |
| Servicebestillinger 0   | Topprioritet fejl | 0             |          |                                                                                                    |   |
| Fejlmeldinger 0         | Kendte fejl       | 0             |          |                                                                                                    |   |
| Sager 0                 | Alle sager        | 3             |          |                                                                                                    |   |
|                         |                   |               | Services | Service Katalog           Vertice Katalog           PHI Services (ikke produktion)           Her indberettes sager vedr. Sygesikring undervisnings- eller testmiljo | 2 |

# Rapportering af sag

Her skal du nu tage stilling til, om det er en servicebestilling du ønsker eller det er en fejl du skal indberettet.

- Fejlmeldinger = Indberetning af fejl fundet i Sygesikringen.
- Servicebestillinger = f.eks. bestilling af ny supportbruger til Cherwell.

| • | PHI Services<br>produktion                                                   | Her indberettes sager vedr. Sygesikring produktionssystem                         |  |
|---|------------------------------------------------------------------------------|-----------------------------------------------------------------------------------|--|
|   | <b>Fejlmeldinger</b><br>Denne kategori er til fejlmeldinger<br>i Sygesikring | Servicebestillinger<br>Denne kategori er til<br>servicebestillinger i Sygesikring |  |
|   |                                                                              |                                                                                   |  |

# Rapportering af sag

Hvor i Sygesikringen er fejlen fundet?

- Sagsbehandlerklienten
- Selvbetjeningsløsningen

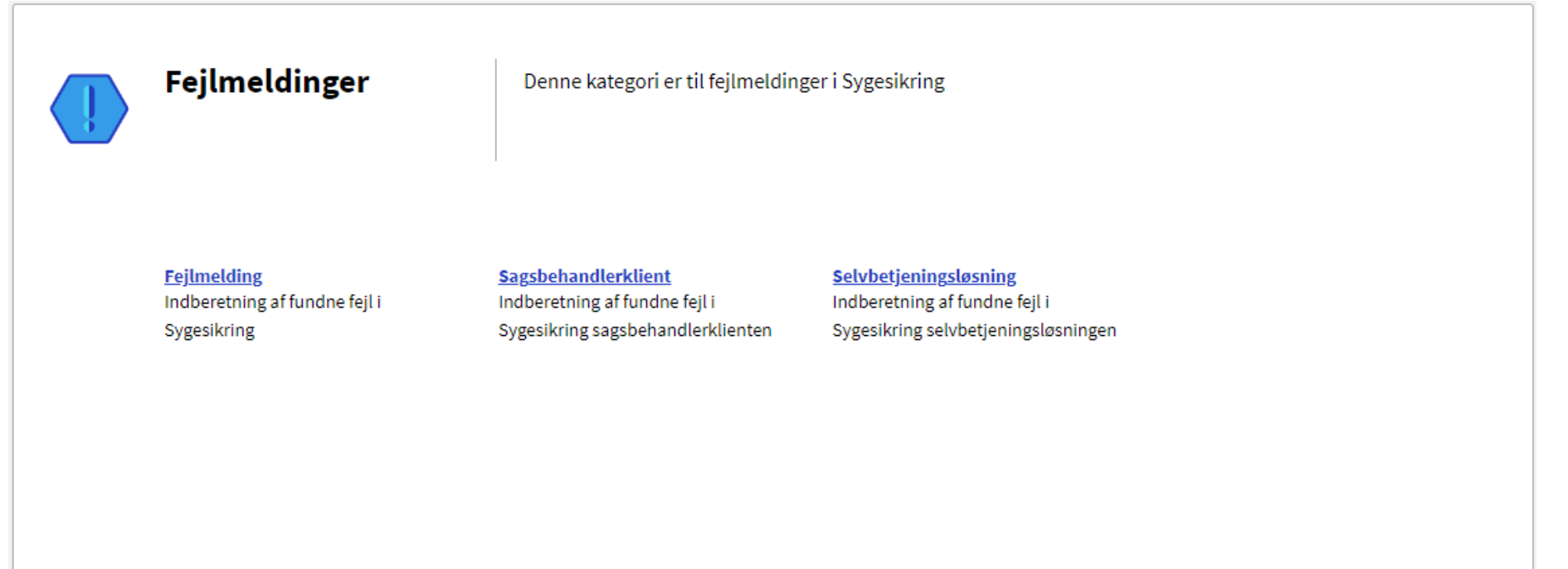

## Rapportering af sag - detailbillede

| SYSTEMATIC Support Portal                                                                                                    |                                                                                                    |                                                                                                    | 💽 Test LoneRehmeier 🔻                                                                                                    |
|----------------------------------------------------------------------------------------------------|----------------------------------------------------------------------------------------------------|----------------------------------------------------------------------------------------------------|----------------------------------------------------------------------------------------------------|
| START                                                                                                    |                                                                                                    |                                                                                                    | SØG 🔹 Søg sager 🥬 🝳                                                                                                    |
| 🔄 Save 🖉 Cancel 📀 Refresh 🛞 Delete 🥔 Att                                                                                                    | tach (1) ▼  < < Record 1 of 1 > >  AB Current Record                                                                                                    | 3rid                                                                                                    |                                                                                                    |
| Opret sag<br>Giv os en grundig trin-for-trin beskrivelse af problemet<br>med skærmbilleder. Vedhæft gerne et dokument hvor du<br>har problemet samlet. Alternativt kan du sende os en<br>video. | Emne<br>TEST Ikke muligt at bestille nyt kort<br>Kort og sigende overskrift<br>Beskrivelse<br>Når jeg går ind på selvbetjeningen for at bestille et nyt kort, får jeg en fejl, der<br>siger, at jeg ikke er aktiv.<br>Jeg starter med at logge mig ind.<br>Trykker på knappen xxxx<br>Her forventer jeg så at få billedet, hvor jeg kan xxxx<br>I stedet kommer følgende fejl - du har ikke adgang til denne aktivitet. Kontakt din<br>systemansvarlige. | Yderligere detaljer<br>Påvirkning (Impact)<br>Påvirker fejlen flere brugere?<br>O Ja                                                                      |                                                                                                    |
|                                                                                                    | <sup>Se vedhæftede fil.</sup><br>Beskrivelse af problemet, step-by-step.<br>Angiv gerne så mange detaljer som muligt                                                                                                    | Vigtighed (Urgency)<br>Er du forhindret i at udføre dit arbejde?                                                                                          | Udfyld felterne i højre side<br>af skærmen i<br>overensstemmelse med,<br>hvad du oplever.<br>Disse data er med til at<br>give et indblik omfanget af |
| Klassifikation: Fejlmeldinger - Selvbetje                                                                                                    | Valgmuligheder relateret til denne sag<br>Tilføj evt vedhæftet fil her Tilføj vedhæftede filer her<br>Ret sensitive data her<br>Her tilføjes evt.<br>sensitive/personfølsomme                                                                                                    | Hvor i arbejdsgangen optræder fejlen?          Når jeg skal vælge adresse.       al         Hvor i systemet optræder fejlen?       Ved bestilling af kort | problemet.                                                                                                    |
| Når alle oplysninger om<br>problemet er tastet ind,<br>oprettes sagen her.                                                                                                    | data                                                                                                    | Kundesystemreference                                                                                                    |                                                                                                    |

### Rapportering af sag – sensitive data

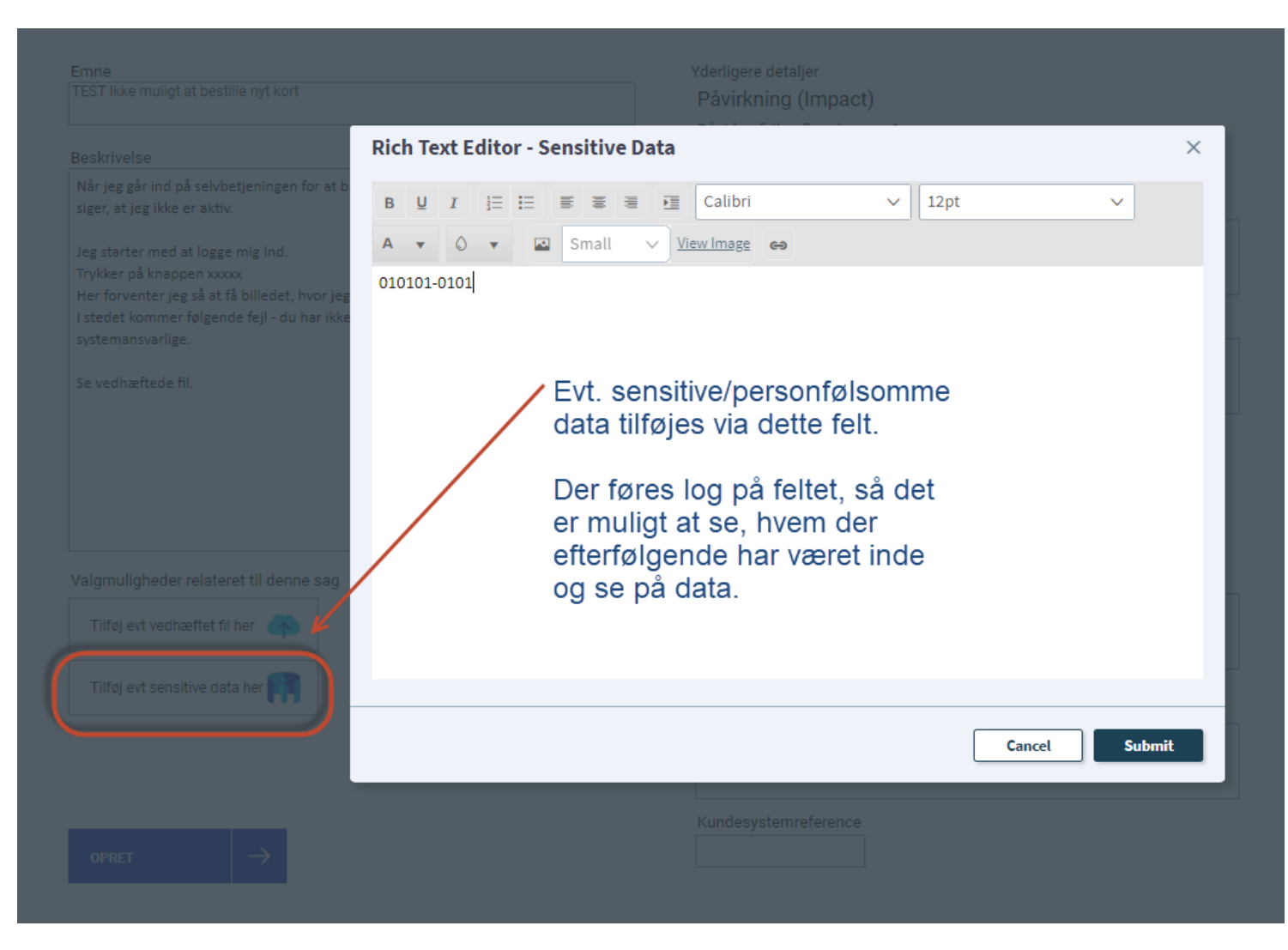

# Kvittering for oprettelse af sag

 Kvitteringen indeholder sagsnummer til brug ved senere henvendelse til Systematic support.

Du modtager også en mail i din indbakke med en kvittering.

Er der tale om en sag af høj prioritet, kontaktes Systematic Support telefonisk umiddelbart efter oprettelse af sag.

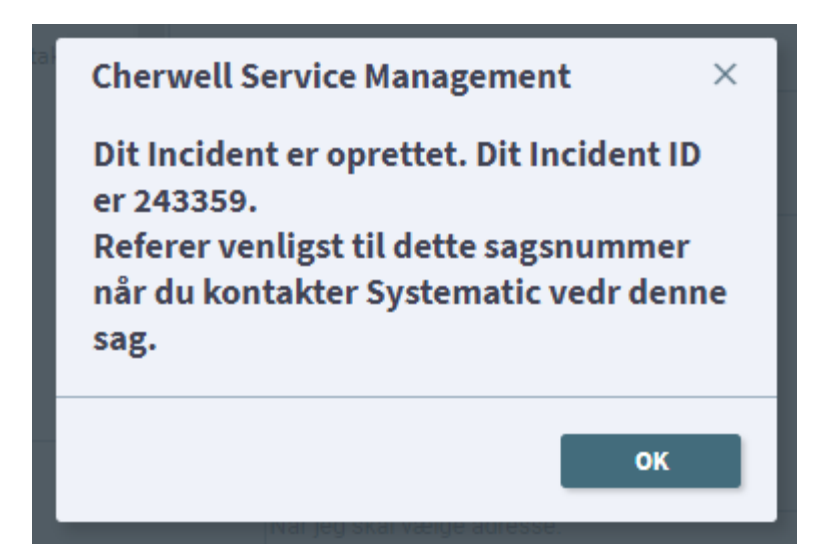

# Overblik over sager

Her kan du se en oversigt over de forskellige sager, der er oprettet:

- Servicebestillinger
- Fejlmeldinger.
- Sager (sager der er oprette af dig).
- Alle sager (alle åbne sager på din lokation dvs. i din kommune)

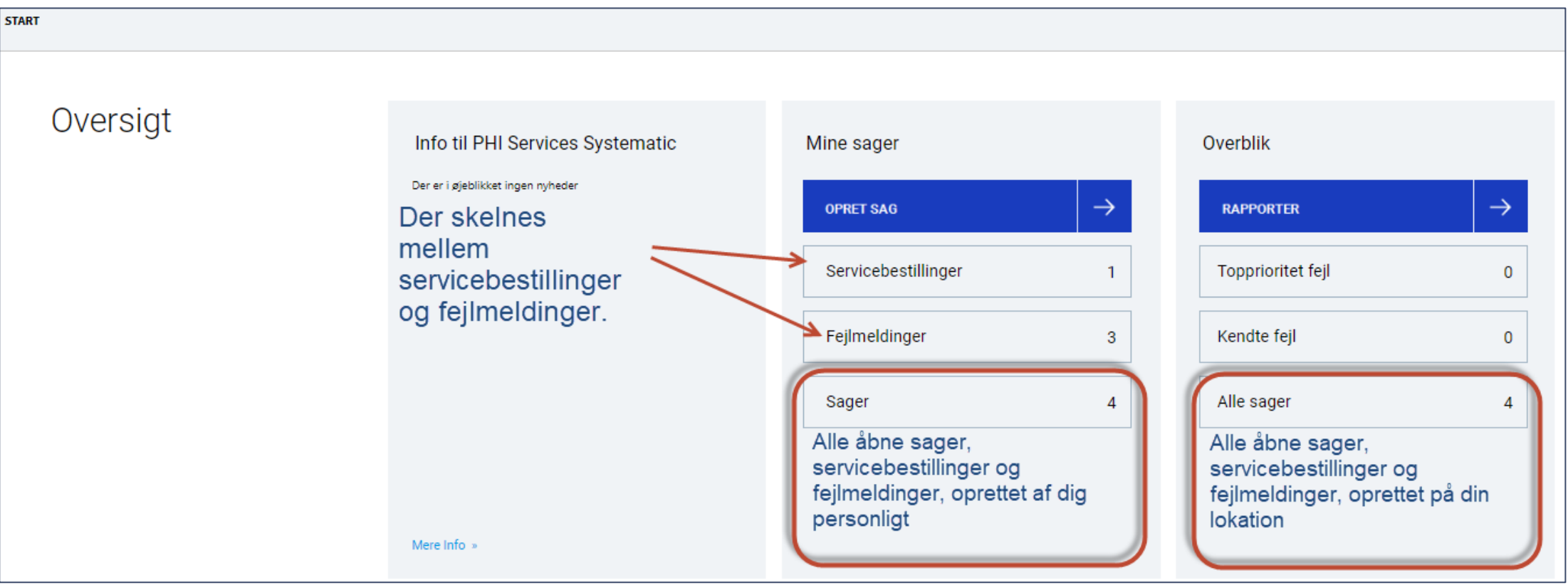

## Overblik over sager – her kan du se alle åbne sager:

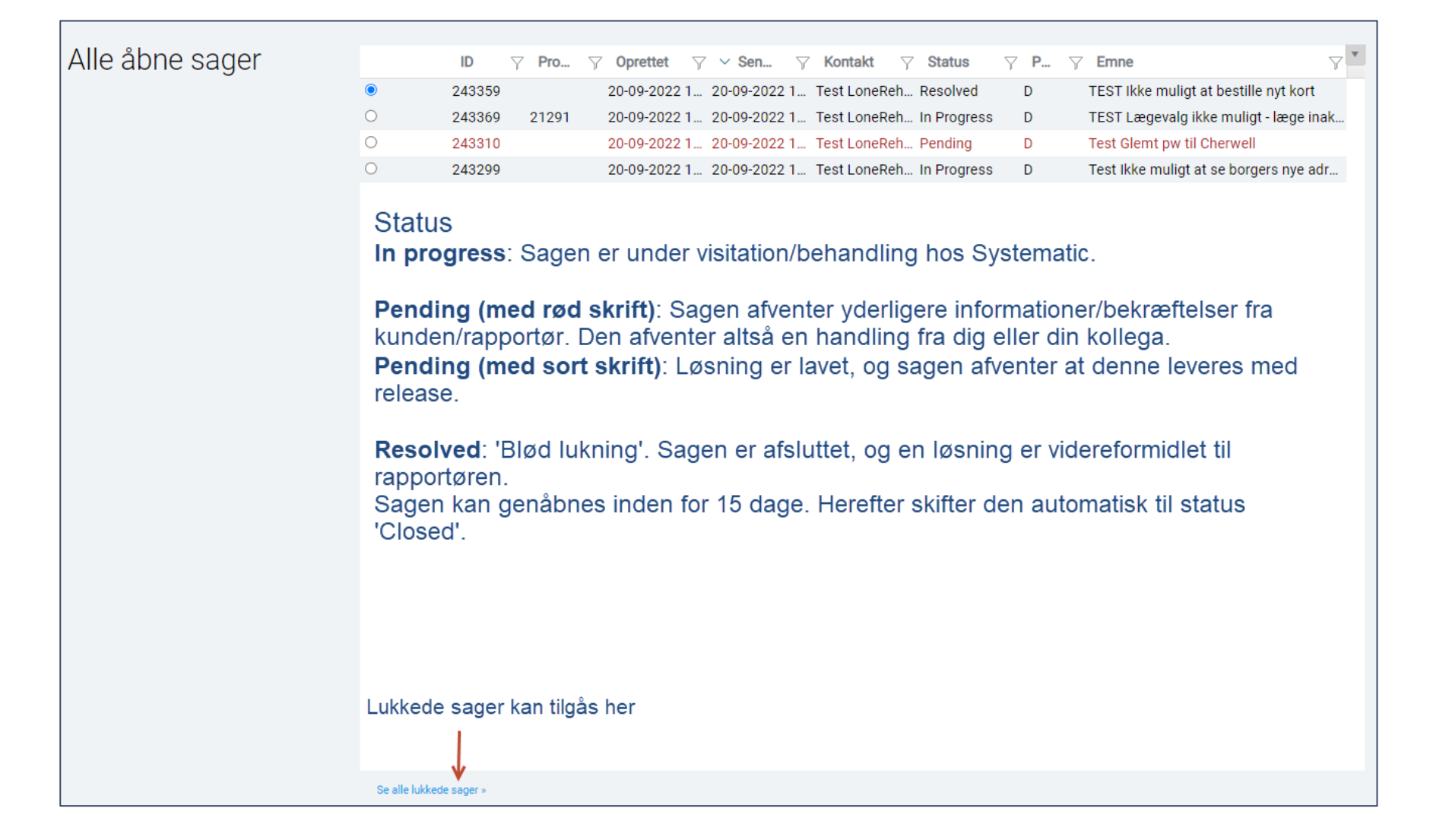

# Overblik over sager – detailbillede af en åben sag

Her kan du se alle oplysninger vedrørende en sag. Du kan ligeledes annullere en sag, hvis denne ikke er aktuelt længere.

| SYSTEMATIC                                                                                                    | Support Portal                                                                                                    |                                                                                                    | 0               | ) Test LoneRehmeier 🔻 |
|----------------------------------------------------------------------------------------------------|----------------------------------------------------------------------------------------------------|----------------------------------------------------------------------------------------------------|-----------------|-----------------------|
| START                                                                                                    | ) Cancel 🗘 Refresh 🛞 Delete                                                                                                    | Se dine vedhæftede filer her                                                                                                    | SØG • Søg sager | ₽ <mark></mark> Q     |
| Sags ID:                                                                                                    | 243369                                                                                                    | Emne<br>TEST Læç<br>handling fra kunden/rapportør                                                                                                    |                 |                       |
| Status:<br>Afventer:<br>Type og Prioritet:<br>Påvirkning:<br>Vigtighed:<br>Kunde ext ID:<br>Servicekontrakt:<br>Klassifikation:<br>Oprettet af:<br>Oprettet af:<br>Senest ændret: | Pending - Pending Custome<br>Kunde<br>Fejlmelding - D<br>Low<br>Low<br>-<br>PHISVC-PHISYS<br>Fejlmeldinger - Selvbetje<br>Test LoneRehmeier<br>20-09-2022 14:31<br>20-09-2022 14:33 | Beskrivelse         Det er ikke muligt at vælge yder 090105 til borger.         Jeg går ind på borger         Trykker på xxx         Udsøger ydemr         Vdern. findes ikke i oversigten.         Ved manuel udsøgning kommer teksten: Ydernr. ikke aktiv.         Hvis der er skærmbilleder i din beskrivelse, så vil vi gerne de er uden personhenførbare oplysninger. Rediger CPR-nummer etc ud, og benyt sensitiv data feltet til disse oplysninger, hvis de er relevante for sagen. |                 |                       |
| Annuller denne sa<br>Annuller denne sa<br>Annulle<br>Er sagen ikke la<br>kan du annulle                                                                                           | g S<br>ængere aktuel,<br>ere den her.                                                                                                    | Valgmuligheder relateret til denne sag         Tiiføj evt vedhæftet fil her         Tiiføj kommentar her         Se sensitive data her         Er der tilføjet sensitive data til sagen, vil teksten være rød.<br>Du kan altid tilføje flere ved at trykke på knappen.                                                                                                    |                 |                       |

## Overblik over sager – genåbn en sag

Når en sag lukkes hos Systematic – er det muligt at genåbne sagen indenfor 10 dage. En sag kan f.eks genåbnes, hvis sagen ikke er løst som forventet.

| SYSTEMATIC                                                                                                    | Support Portal                                                                                                    |                                                                                                    |                                                                                                    | ⊤               | est LoneRehmeier 🔻 |
|----------------------------------------------------------------------------------------------------|----------------------------------------------------------------------------------------------------|----------------------------------------------------------------------------------------------------|----------------------------------------------------------------------------------------------------|-----------------|--------------------|
| START                                                                                                    |                                                                                                    |                                                                                                    |                                                                                                    | SØG • Søg sager | p q                |
| 🖉 Edit 🔄 Save ⊘ Can                                                                                                    | icel 🕟 Refresh 🛞 Delete                                                                                                    |                                                                                                    | lecord 🗮 List 🔡 Grid                                                                                                    |                 |                    |
| Sags ID: 24<br>Status: Ref<br>Afventer: Sys<br>Type og Prioritet: Fej<br>Påvirkning: Lov<br>Vigtighed: Lov<br>Kunde ext ID: -<br>Servicekontrakt: PH<br>Klassifikation: Fej<br>Oprettet af: Tes<br>Oprettet af: 20-<br>Senest ændret: 20-<br>Senest ændret: 20-<br>Ønsker du at genåbne<br>har status 'Ressolved', /<br>det her.<br>Genåbn denne sag | 43359<br>solved<br>stematic<br>jimelding - D<br>w<br>w<br>tiSVC-PHISYS<br>jimeldinger - Selvbetje<br>st LoneRehmeier<br>-09-2022 14:12<br>-09-2022 15:59<br>en sag, der<br>kan du gøre                                                                                                    | Emne<br>TEST likke muligt at bestille nyt kort<br>Beskrivelse<br>Når jeg går ind på selvbetjeningen for at bestille et nyt kort, får jeg en fejl, di<br>Jeg starter med at logge mig ind.<br>Trykker på knappen xxxx<br>Her forventer jeg så at få billedet, hvor jeg kan xxxx<br>I stedet kommer følgende fejl - du har ikke adgang til denne aktivitet. Kontal<br>Se vedhæftede fil.<br>Hvis der er skærmbilleder i din beskrivelse, så vil vi gerne de er uden person<br>oplysninger, hvis de er relevante for sagen.<br>I studet at creation:<br>Does this issue impact more users: No<br>Does this issue occur on other computers: Ja<br>How often does this issue occur: Hver gang kort på borger forsøges bestilt<br>Are user prevented from doing work: Yes<br>Where in the workflow does this issue occur: Når jeg skal vælge adresse. | Tibage er siger, at jeg ikke er aktiv. kt din systemansvarlige. htenførbare oplysninger. Rediger CPR-nummer e                                       |                 |                    |
| Historik Yderligere                                                                                                    | e detaljer Løsningsdeta                                                                                                    | aljer                                                                                                    |                                                                                                    |                 |                    |
| Drag a column header and drop it here to g                                                                                                    | group by that column Oprettet af  Type                                                                                                    | T Detaljer                                                                                                    | Mail<br>Afsender: Lone Rehmeier Dato: 20-09-2022 16:00<br>Subject: Incident 2/3350 TEST likke mullit at bastille nut kort er blevet færdighehendlet | *               |                    |
| <ul> <li>20-09-2022 16:00 L</li> <li>20-09-2022 14:15 C</li> </ul>                                                                                                    | 20-09-2022 16:00       Lone Rehmeier       Journal - Mail Hist       Subject: Incident 243359 TEST Ikke muligt at point systematic.com       Subject: Incident 243359 TEST Ikke muligt at point systematic.com       Subject: Incident 243359 TEST Ikke muligt at point systematic.com       To: Ionerehmeier@yahoo.dk         20-09-2022 14:15       Cherwell Services       Journal - Mail Hist       Subject: Incident 243359 TEST Ikke muligt at point systematic.com       To: Ionerehmeier@yahoo.dk |                                                                                                    |                                                                                                    |                 |                    |

## Overblik over sager – lukkede sager

| Alle lukkede sager | Lukkede sa     | ger         |                |               |             |                   |                                              |                 |
|--------------------|----------------|-------------|----------------|---------------|-------------|-------------------|----------------------------------------------|-----------------|
|                    |                | ~ In        |                |               | ∑ Pri `     | 7 Emne            |                                              | 7               |
|                    | ۲              | 243363      | 21291          | 20-09-2022    | 14:23 D     | TEST Borgers nye  | adresse er ikke Der er informeret om følgend | e work around   |
|                    |                |             |                |               |             |                   |                                              |                 |
|                    | Øverste        | e visning   | viser alle     | e lukkede sa  | ager (statu | s Closed).        |                                              |                 |
|                    |                |             |                |               |             |                   |                                              |                 |
|                    |                |             |                |               |             |                   |                                              |                 |
|                    |                |             |                |               |             |                   |                                              |                 |
|                    |                |             |                |               |             |                   |                                              |                 |
|                    |                |             |                |               |             |                   |                                              |                 |
|                    | Lukkede sa     | aer relater | at til åhne nr | oblemer/udvik | lingsønsker |                   |                                              |                 |
|                    | Euriteue Su    | gerreidtert |                |               |             |                   |                                              | v               |
|                    |                | V ID        | Y Prod         | Y Status      | Y Pri       | Y Emne            | Y Workaround                                 | arct at indtact |
|                    |                | 243303      | 21291          | INCW          | U           | TEST borgers tive | auresse er ikke Man kan omgaes rejien ved i  | pist at mutast  |
|                    | Nederst        | e visning   | g viser all    | e lukkede s   | ager (statu | ıs closed), sor   | m er knyttet til et problem, der for         | tsat har        |
|                    | en åben        | status.     |                |               |             |                   |                                              |                 |
|                    |                |             |                |               |             |                   |                                              |                 |
|                    |                |             |                |               |             |                   |                                              |                 |
|                    |                |             |                |               |             |                   |                                              |                 |
|                    |                |             |                |               |             |                   |                                              |                 |
|                    |                |             |                |               |             |                   |                                              |                 |
|                    |                |             |                |               |             |                   |                                              |                 |
|                    | Se alle âbne s | ager »      |                |               |             |                   |                                              |                 |

## Overblik over sager – detailbillede lukket sag

| START                                                                                                    |                                                                                                    | SØG 🔹 Søg sager 🤌 🔍 |  |  |
|----------------------------------------------------------------------------------------------------|----------------------------------------------------------------------------------------------------|---------------------|--|--|
|                                                                                                    | arrent Record 📃 List 🔛 Grid                                                                                                    |                     |  |  |
| Sags ID: 243363 Emne<br>TEST Borgers nye adresse er ikke gyldig                                                                                                    | Tilbage                                                                                                    | ĺ                   |  |  |
| Status:     Closed       Afventer:     Systematic       Type og Prioritet:     Fejlmelding - D       Påvirkning:     Low       Vigtighed:     Low       Nigt ig et littlighe for sagen.                                                                            | personhenførbare oplysninger. Rediger CPR-nummer etc ud, og benyt sensitiv data feltet til disse oplysninger,                                                                                                    |                     |  |  |
| Kunde ext ID:       -         Servicekontrakt:       PHISVC-PHISYS         Klassifikation:       Fejimeldinger - Kommunal         Oprettet af:       Test LoneRehmeier         20       Zo         20       Er der knyttet et problem til sagen, kan du se det her | Ønsker du at genoptage en sag, efter at denne har fået status 'Closed', kan du<br>kontakte Systematic Support telefonisk og bede os lave en klon af den oprindelige sag<br>eller<br>rapportere en ny sag med henvisning til den oprindelige sag.<br>• vedhæftede fil<br>kort Vi vil i de fleste tilfælde bede dig om efterfølgende at tilføje ny og opdateret<br>dokumentation til sagen. |                     |  |  |
| Historik Yderligere detaljer Relateret Problem Løsningsdetaljer                                                                                                    |                                                                                                    |                     |  |  |
| Records 1-2 of 2     <     1 of 1     >     All ▼     View ▼     Multi-column sort       Drag a column header and drop it here to group by that column       ↓     Oprettet     ▼     Oprettet af     ▼     Type     ▼     Detailing                               | Mail<br>Afsender: Lone Rehmeier Dato: 20-09-2022 14:25                                                                                                    |                     |  |  |
| 20-09-2022 14:21 Cherwell Services Journal - Mail Hist Subject: Incident 243363 TEST Borgers nye a                                                                                                    | Subject: Incident 243363 TEST Borgers nye adresse er ikke gyldig relateret til Problem 21291 er blevet færdigbehandlet<br>From: support systematic servicedesk@systematic.com<br>To: Ionerehmeier@gahoo.dk<br>Date: 09/20/2022 14:25:11                                                                                                    |                     |  |  |
| Kære Test LoneRehmeier,                                                                                                    |                                                                                                    |                     |  |  |

### Rapporter

I oversigten finder du funktionen til at trække en rapport over åbne og lukkede sager.

| SYSTEMATIC | Support Portal |                                                                       |                                                                                                    |                                                                                                    |  |
|------------|----------------|-----------------------------------------------------------------------|----------------------------------------------------------------------------------------------------|----------------------------------------------------------------------------------------------------|--|
| START      |                |                                                                       |                                                                                                    |                                                                                                    |  |
| Oversigt   |                | Info til PHI Services Systematic<br>Der er i øjeblikket ingen nyheder | OPRET SAG       →         OPRET SAG       →         Servicebestillinger       1         Fejlmeldinger       3         Sager       4 | Name       →         RAPPORTER       →         Topprioritet fejl       0         Kendte fejl       0         Alle sager       4 |  |
|            |                | Mere Info »                                                           |                                                                                                    | Det er muligt at trække rapporter<br>på både åbne og lukkede sager.                                                             |  |

# Rapporter - bestilling

| SYSTEMATIC Support Por                                                                                                    | tal                                                                                                |                                                                                                    |
|----------------------------------------------------------------------------------------------------|----------------------------------------------------------------------------------------------------|----------------------------------------------------------------------------------------------------|
| START                                                                                                    |                                                                                                    |                                                                                                    |
| Bestilling af<br>Rapporter<br>Åbne sager: Rapport medtage<br>alle åbne sager.<br>Åbne sager med en given<br>prioritet: Rapport medtager<br>sager med valgt prioritet (A-D).<br>Alle sager: Rapport medtager<br>alle sager, åbne og lukkede. | Rapporter med sager jeg har oprettet   Abne sager   Abne sager med en given prioritet   Alle sager | Rapporter med sager på lokation         Åbne sager         Åbne sager med en given prioritet         Alle sager |
|                                                                                                    |                                                                                                    |                                                                                                    |

### Rapporter - format

- Du kan vælge at få vist din rapport online.
- Vælger du at få rapporten i enten Excel-, CSV- eller PDF-format, sendes data til den mailadresse, der er registreret på din bruger i Systematic Supportportal.

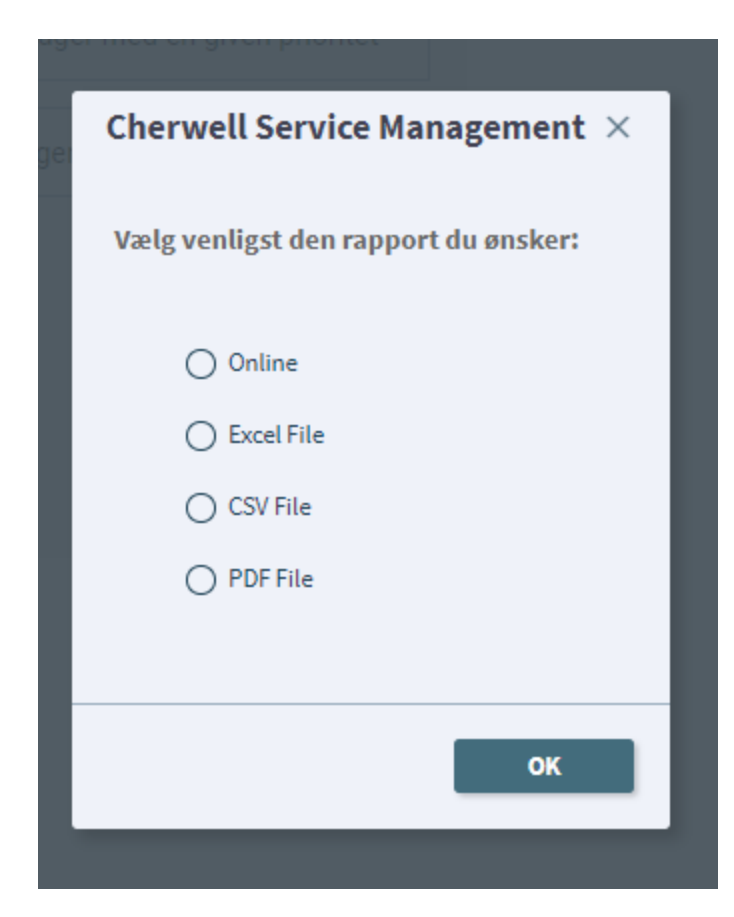